# Repérer et supprimer les doublons dans les notices de périodiques

## Fiche technique PMB n° 4.5.2

**Objectif** : Faire un ménage de printemps dans les notices de périodiques de la base en supprimant les doublons, après vérification dans les bulletins.

## Application utilisée : Catalogue

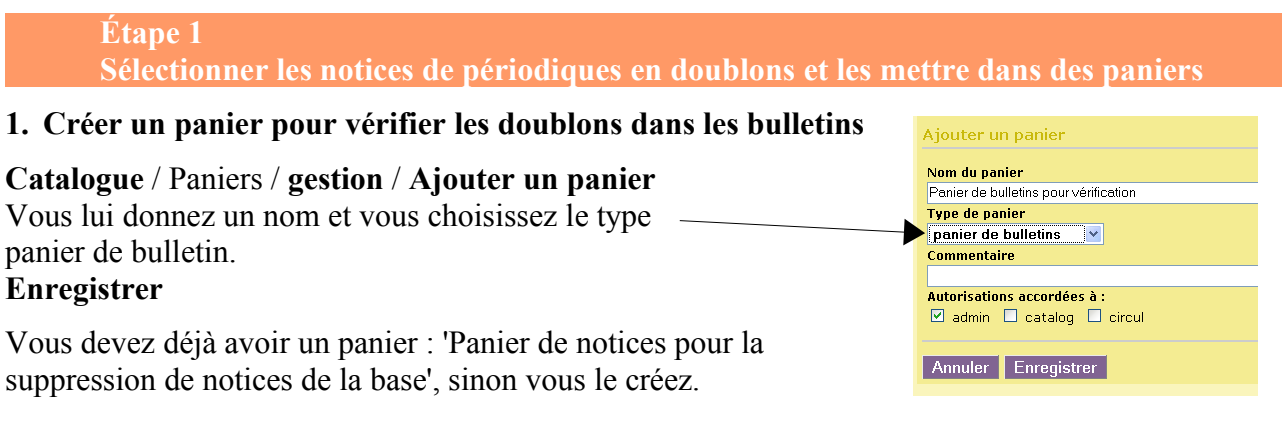

## 2. Sélectionner les doublons et les mettre dans deux paniers

Catalogue / Paniers / collecte / Par procédure de sélection. Cliquez sur le nom du panier de notices

Puis sur la procédure S.0.1 : Articles de périodiques en double

| Panier de notices pour la suppression de notices de                                                                                   | <u>la base</u> (Panier de no                                                            |                                                                                                    |                                                                                            |                                                                                                    |
|----------------------------------------------------------------------------------------------------|-----------------------------------------------------------------------------------------|----------------------------------------------------------------------------------------------------|--------------------------------------------------------------------------------------------|----------------------------------------------------------------------------------------------------|
| Ce panier contient<br>Total<br>dont fonds<br>dont inconnus                                                                            | Total<br>O<br>O                                                                         |                                                                                                    |                                                                                            |                                                                                                    |
| Sélectionner une procédure à exécuter :<br><b>S 0.1. Articles de périodiques en double</b><br>Sélection des doublons pour suppression | Panier de notices pour                                                                  | la suppression de notices de la l                                                                                                    | base (Panier de notices)                                                                   |                                                                                                    |
| Ne vous préoccupez pas du<br>texte sibyllin : c'est le texte de<br>la requête sql.                                                    | SELECT 'NOTI' AS object_<br>count(concat(a.tit1,a.tit2<br>c.analysis_notice GROUP E<br> | type, a.notice_id AS object_id, b.bu<br>,a.tit3,a.tit4)) FROM bulletins AS b,<br>Y BULLETIN, TITRES HAVING count<br>electionné(s), 74 ont été ajoutés. | Illetin_id AS BULLETIN, cond<br>notices AS a, analysis AS<br>(concat(a.tit1,a.tit2,a.tit3, | cat(a.tit1,a.tit2,a.tit3,a.tit4) as TITRES,<br>c WHERE c.analysis_bulletin = b.bulletin_<br>a.tit4))>1 |
| 74 doublons dans la base                                                                                                    | Ce panier contient                                                                      | Total<br>dont fonds                                                                                                    | Total<br>74<br>74                                                                          | Pointé(s)<br>O<br>O                                                                                    |

Vous pouvez refaire la même opération avec le panier de bulletins si vous ne voulez pas supprimer les notices à l'aveugle. En effet, si vous allez regarder dans le panier de notices (Paniers / **gestion**) vous ne voyez qu'une notice par doublon.

Il y a donc 43 bulletins où se trouvent les 74 notices en doublons

| etins)                                                                  |  |  |  |  |
|-------------------------------------------------------------------------|--|--|--|--|
| b.bulletin_id AS BULLETIN, conca                                        |  |  |  |  |
| S b, notices AS a, analysis AS c<br>ount(concat(a tit1 a tit2 a tit3 a) |  |  |  |  |
|                                                                         |  |  |  |  |
| Il y avait 74 élément(s) sélectionné(s), 0 ont été ajoutés.             |  |  |  |  |
| Total                                                                   |  |  |  |  |
| 43                                                                      |  |  |  |  |
| 43                                                                      |  |  |  |  |
| 0                                                                       |  |  |  |  |
|                                                                         |  |  |  |  |

**Fiche technique PMB n° 4.5.2. : Repérer et supprimer les doublons de périodiques** Coordination des documentalistes de l'enseignement catholique de Bretagne

es 04/05/2007 http://www.citedoc.net/ 1/2

#### Étape 2 Vérifier les doublons dans le panier de bulletins

Cette étape, je le répète n'est pas indispensable mais elle permet de voir où sont les doublons dans les bulletins. C'est donc seulement pour voir avant d'agir.

Catalogue / Paniers / Gestion / Vous cliquez sur le panier de bulletins pour vérification

| Sélectionnez un panier pour en afficher le contenu                |                               |          |
|-------------------------------------------------------------------|-------------------------------|----------|
| Panier de bulletins pour la suppression de bulletins de la base   | O bulletins dont O pointés.   | Modifier |
| Panier de bulletins pour vérification                             | 43 bulletins dont 0 pointés.  | Modifier |
| Panier d'exemplaires pour la suppression d'exemplaires de la base | O exemplaires dont O pointés. | Modifier |
| Panier d'exemplaires pour modification par lot 1                  | O exemplaires dont O pointés. | Modifier |
| Panier d'exemplaires pour modification par lot 2                  | O exemplaires dont O pointés. | Modifier |
| Notices en doublons sur titre                                     | A CONTRACTOR A CONTRACT       | M480     |

### Il y a deux types de doublons :

Des notices qui ont été saisies deux fois et les doublons créés par des import multiples de MAJ ou de Mémofiches. Ici tout est en double 11

| Périodiques 🖕 le Bouquine 🖕 186 (août 1999)                                                                                                    |                                                                   |                         |               |                                                                                                    | <u>3 (15 octobre 2005)</u>                                                                                             |                                                                                                    |                                                                                                    |
|----------------------------------------------------------------------------------------------------|-------------------------------------------------------------------|-------------------------|---------------|----------------------------------------------------------------------------------------------------|----------------------------------------------------------------------------------------------------|----------------------------------------------------------------------------------------------------|----------------------------------------------------------------------------------------------------|
| Exemplaires:                                                                                                    |                                                                   |                         | Exempla       | ixes:                                                                                                    |                                                                                                    |                                                                                                    |                                                                                                    |
| No. Cote Localisation                                                                                                    | Section                                                           | Statut                  | No.           | Gote                                                                                                    | Localisation                                                                                                    | Section                                                                                                    | Statut                                                                                                    |
| 003580 Rayon Je Bouquine CDI                                                                                                    | fiction                                                           | Docume<br>Disponi       | <u>005980</u> | ARCHIVES                                                                                                    | CDI                                                                                                    | documentaire                                                                                                    | Document en bon état<br><b>Disponible</b>                                                                                                    |
| Dèpouillements:<br>■ La Terre chinoise / Pearl Buck in Je Bouquine (18)<br>■ Protection rapprochée / Alain Wagneur in Je Bou<br>■ Le Temps des sorcières / Marie-Aude Murail in J<br>■ La Terre chinoise / Pearl Buck in Je Bouquine (18)<br>W La Hulotte. 80 ( 2001) : Bulletin N°80 | 36 août 1999)<br>Iquine (186 ac<br>e Bouquine (1<br>36 août 1999) | oût 1999)<br>86 août 1! |               | illements:<br>pauvreté, ça<br>derzo l'irréduct<br>ans l'oeil des c<br>pauvreté, ça<br>derzo l'irréduct<br>ans l'oeil des c | commence où ? /<br>;ible / Gérard Dhô<br>yclones / Jean-P<br>commence où ? /<br>;ible / Gérard Dhô<br>yclones / Jean-P | <sup>1</sup> Marion Gillot in Le M<br>Itel in Le Monde des<br>hilippe Noël in Le Mo<br><sup>1</sup> Marion Gillot in Le M<br>Itel in Le Monde des<br>hilippe Noël in Le Mo | fonde des ados (12815 o<br>ados (12815 octobre 200<br>nde des ados (12815 octo<br>fonde des ados (12815 o<br>ados (12815 octobre 200<br>nde des ados (12815 octo |

Inutile de tout regarder, c'était juste pour voir un peu où se situent les doublons dans la base.

#### Étape 3 Supprimer les notices en doublons de la base

Après cette petite vérification de l'étape 2, il reste à supprimer les doublons.

Catalogue / Paniers / actions / Suppr de la base Cliquer sur le 'Panier de notices pour suppression de notices de la base'.

Cocher Eléments non pointés et Y compris les éléments inconnus.

## **Et Supprimer**

Ce panier est vide maintenant. Les notices ont été supprimées de la base.

| Paniers > Actions > Suppr de la base<br>Vider le panier Transfert   Editions Impression d'étiquettes de                                                                          | e cote Export   Par procédur      | e d'action <u>Suppr de</u> |
|----------------------------------------------------------------------------------------------------|-----------------------------------|----------------------------|
| Panier de notices pour la suppression de notices de l                                                                                                    | <u>a base</u> (Panier de notices) |                            |
| Ce panier contient                                                                                                    | Total                             | Pointé(s                   |
| Total                                                                                                    | 74                                | 0                          |
| dont fonds                                                                                                    | 74                                | 0                          |
| dont inconnus                                                                                                    | 0                                 | 0                          |
| Choisissez les éléments à supprimer de la base<br>Eléments pointés IY compris les éléments inconnus<br>Eléments non pointés IY compris les éléments inconnu<br>Annuler Supprimer | nus                               |                            |

## Vider le panier de bulletins

Catalogue / Paniers / actions / Vider le panier. Cliquer sur le panier : 'Panier de bulletins pour vérification'. Cocher Eléments non pointés et Y compris les éléments inconnus et Vider le panier.

OK Annuler

OK. Les bulletins sont supprimés du panier, pas de la base !

Annie Jézéquel Créée le 30 avril 2007 Modifiée le 04 mai 2007

Fiche technique PMB n° 4.5.2. : Repérer et supprimer les doublons de périodiques Coordination des documentalistes de l'enseignement catholique de Bretagne

04/05/2007 2/2 http://www.citedoc.net/